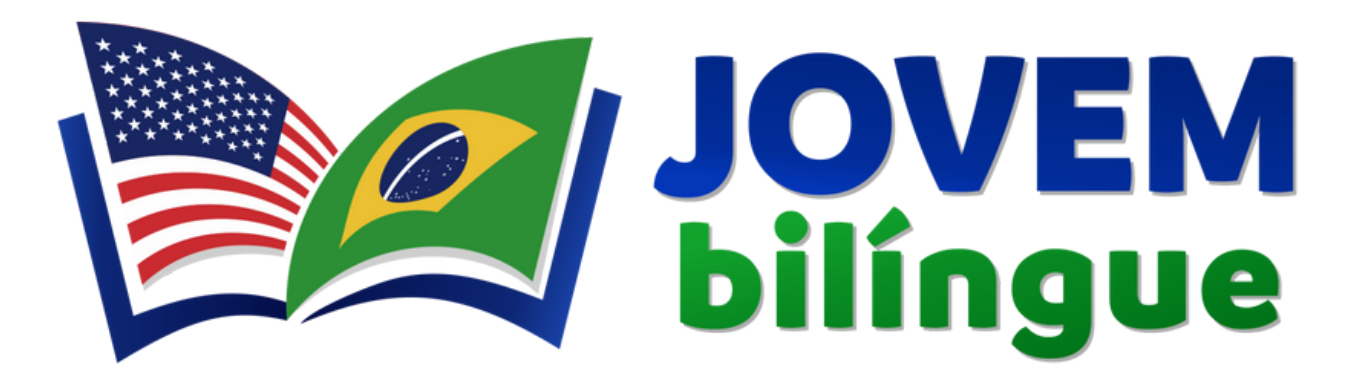

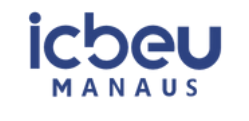

Secretaria de Estado de Educação e Desporto Escolar

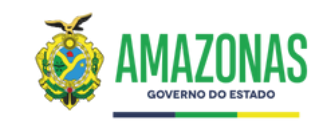

# Jovem Bilíngue - SEDUC Manual do Usuário

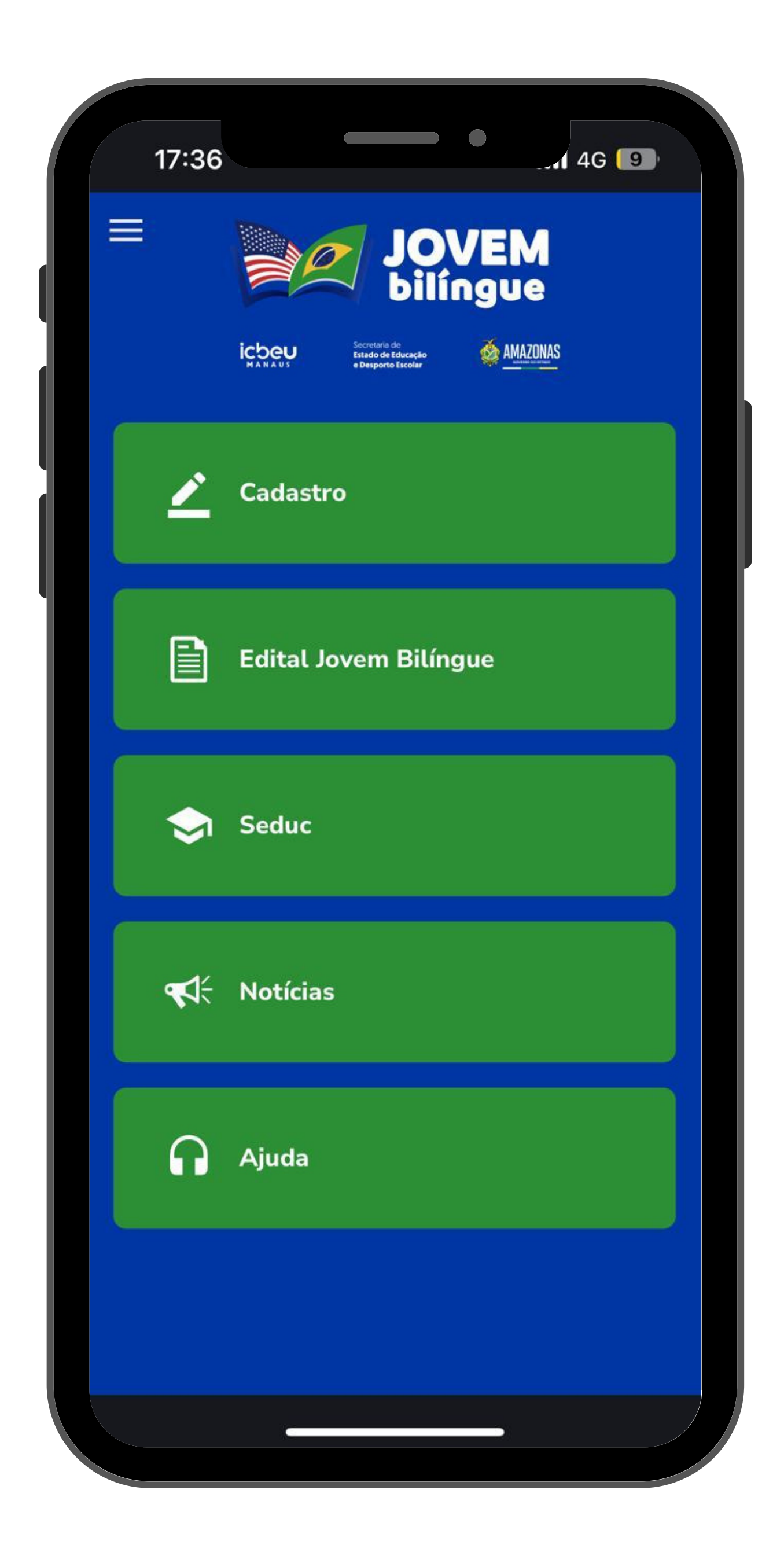

# Índice

| Como baixar o aplicativo SASI |                     | 3 |
|-------------------------------|---------------------|---|
| Primeiro acesso               | • • • • • • • • • • | 4 |
| Código de Instalação          |                     | 5 |
| Já utiliza o aplicativo SASI? | • • • • • • • • • • | 6 |
| Como adicionar um Aplicativo  | ,                   | 7 |
| Jovem Bilíngue - SEDUC        | •••••               | 8 |
| Obrigado                      | •••••               | 9 |

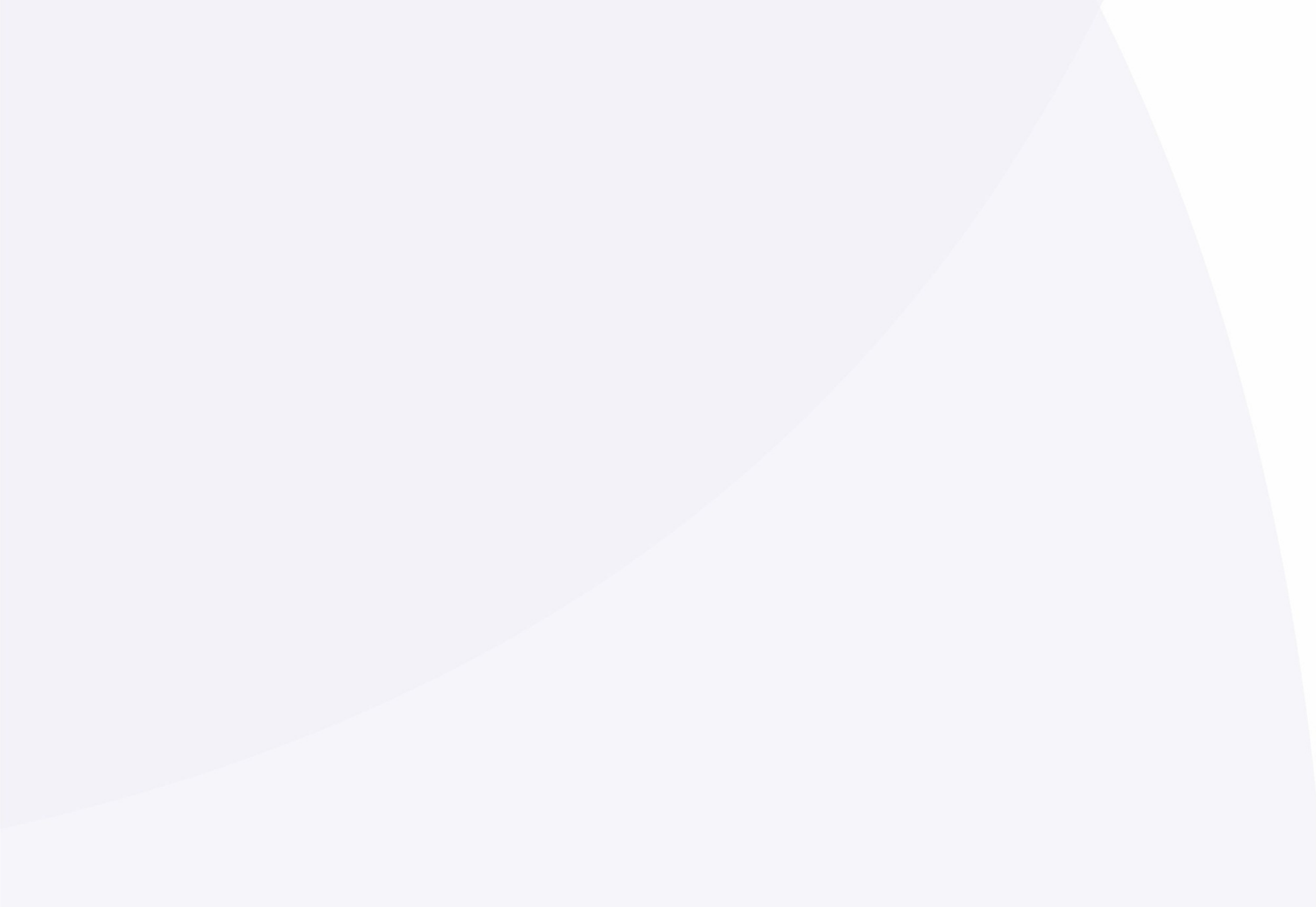

#### **Como baixar o aplicativo SASI?**

#### Android

1. Pesquise "SASI" na Play Store;

2. Clique no botão **"Instalar"** e aguarde a instalação ser concluída.

Você também pode escanear o QR Code para realizar a instalação.

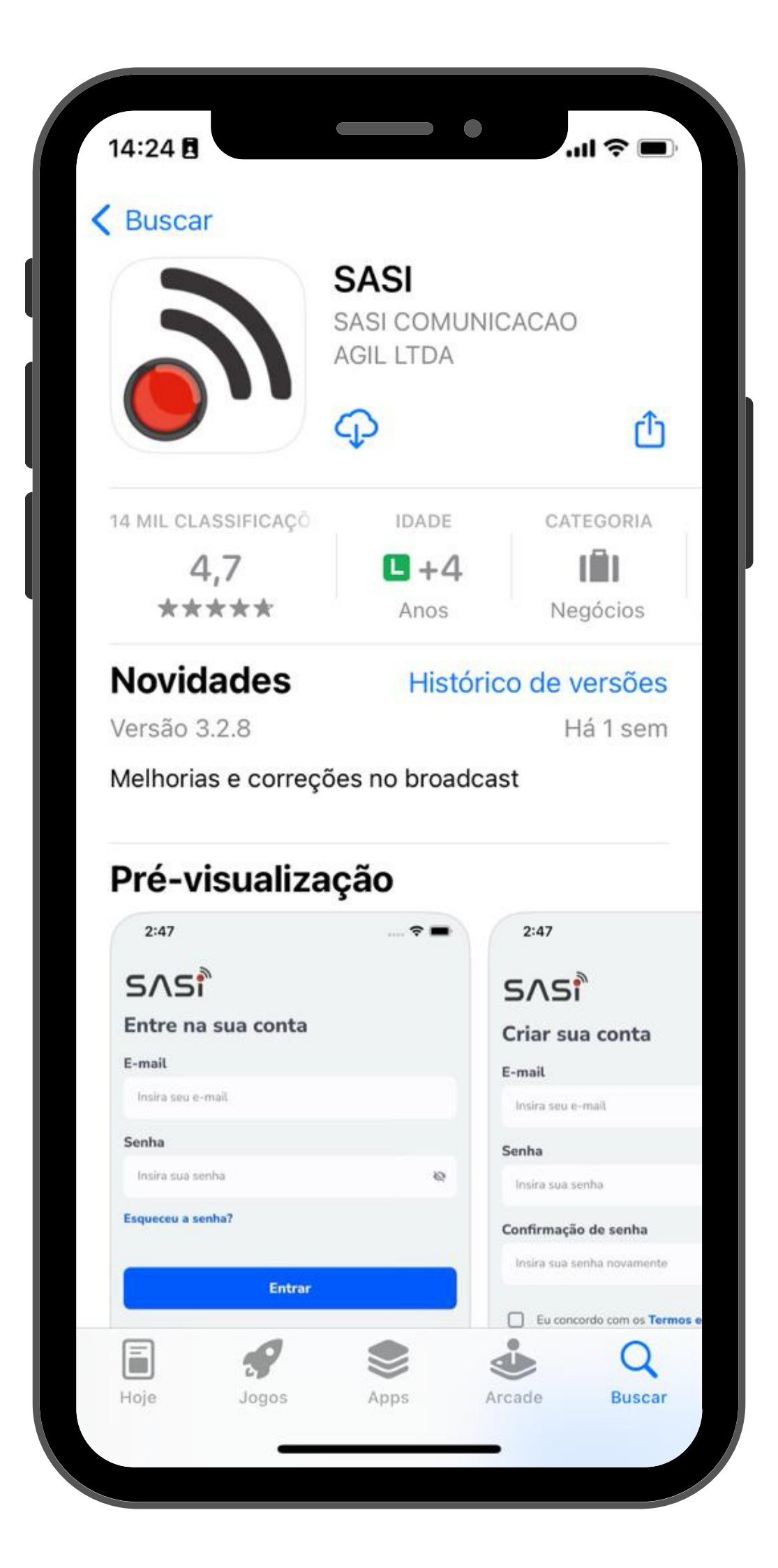

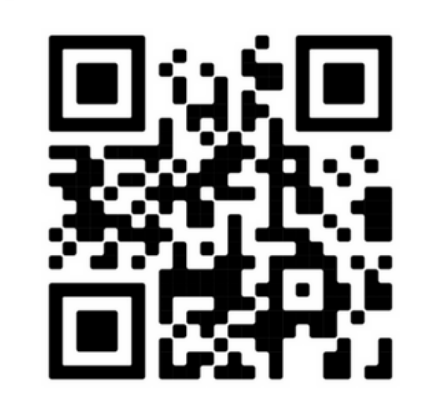

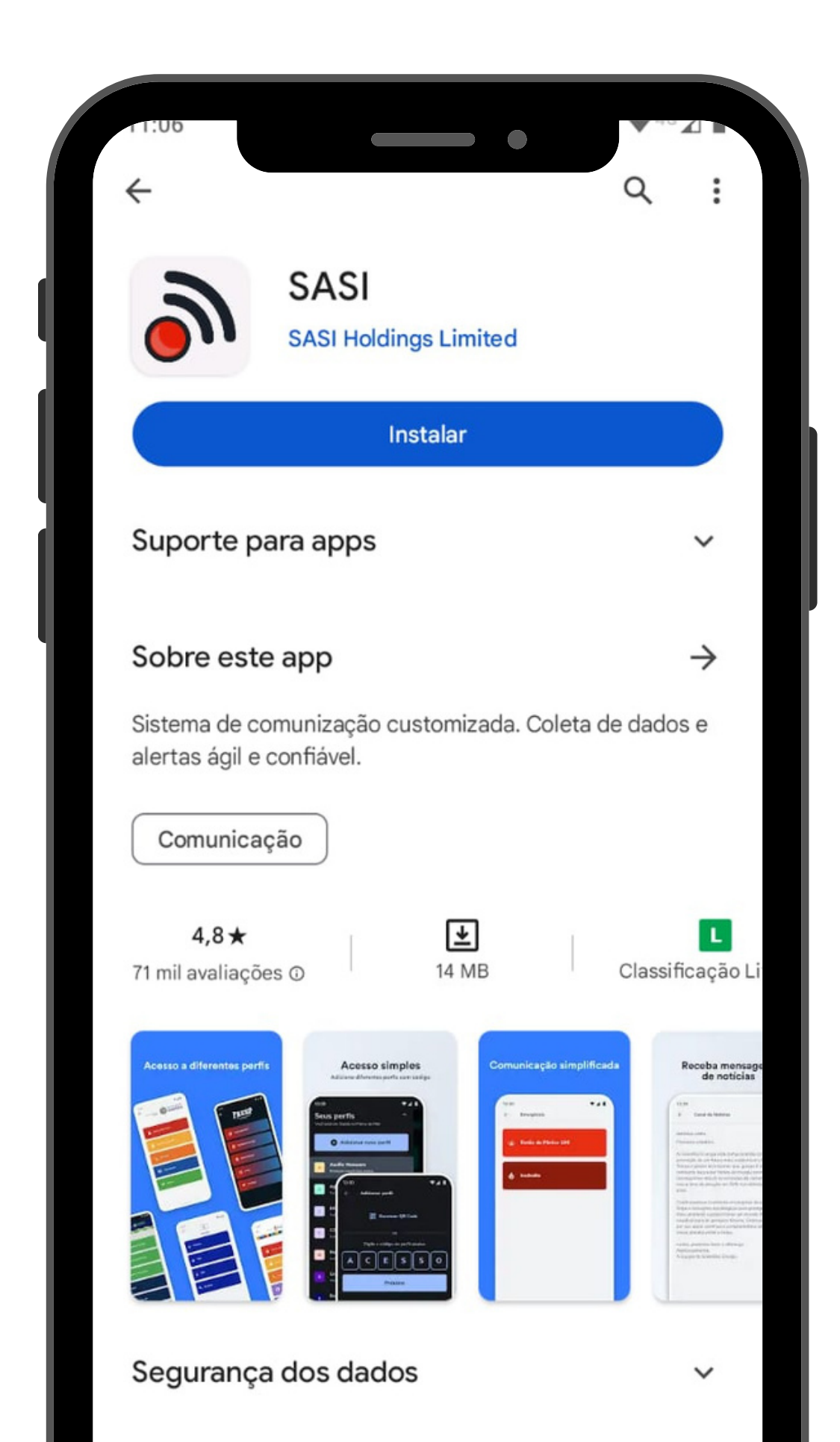

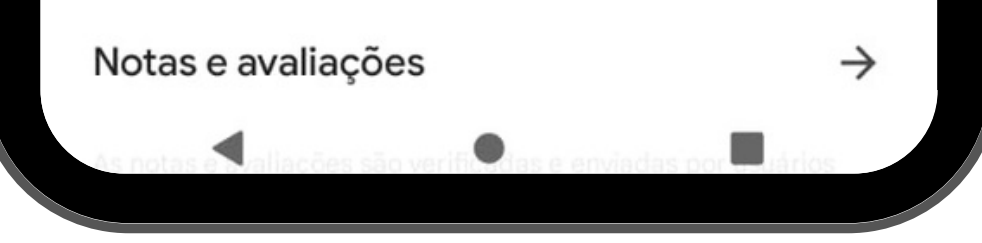

#### IOS

1. Pesquise "SASI" na App Store;

2. Clique no botão **"Obter"** e aguarde a instalação ser concluída.

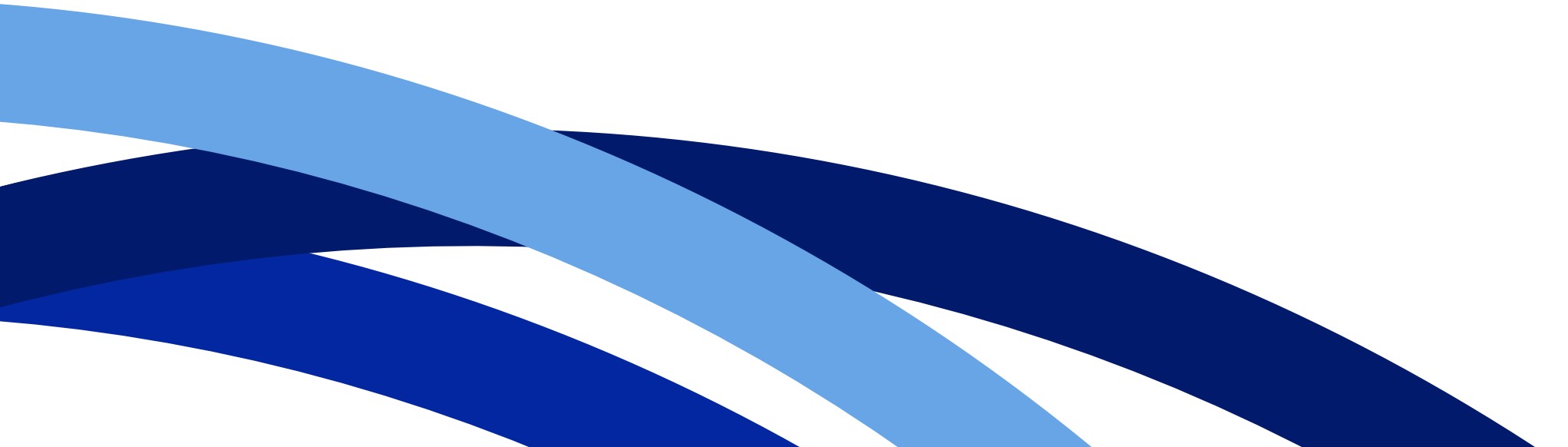

### Primeiro Acesso

Abra o aplicativo e selecione
a opção "Criar conta";

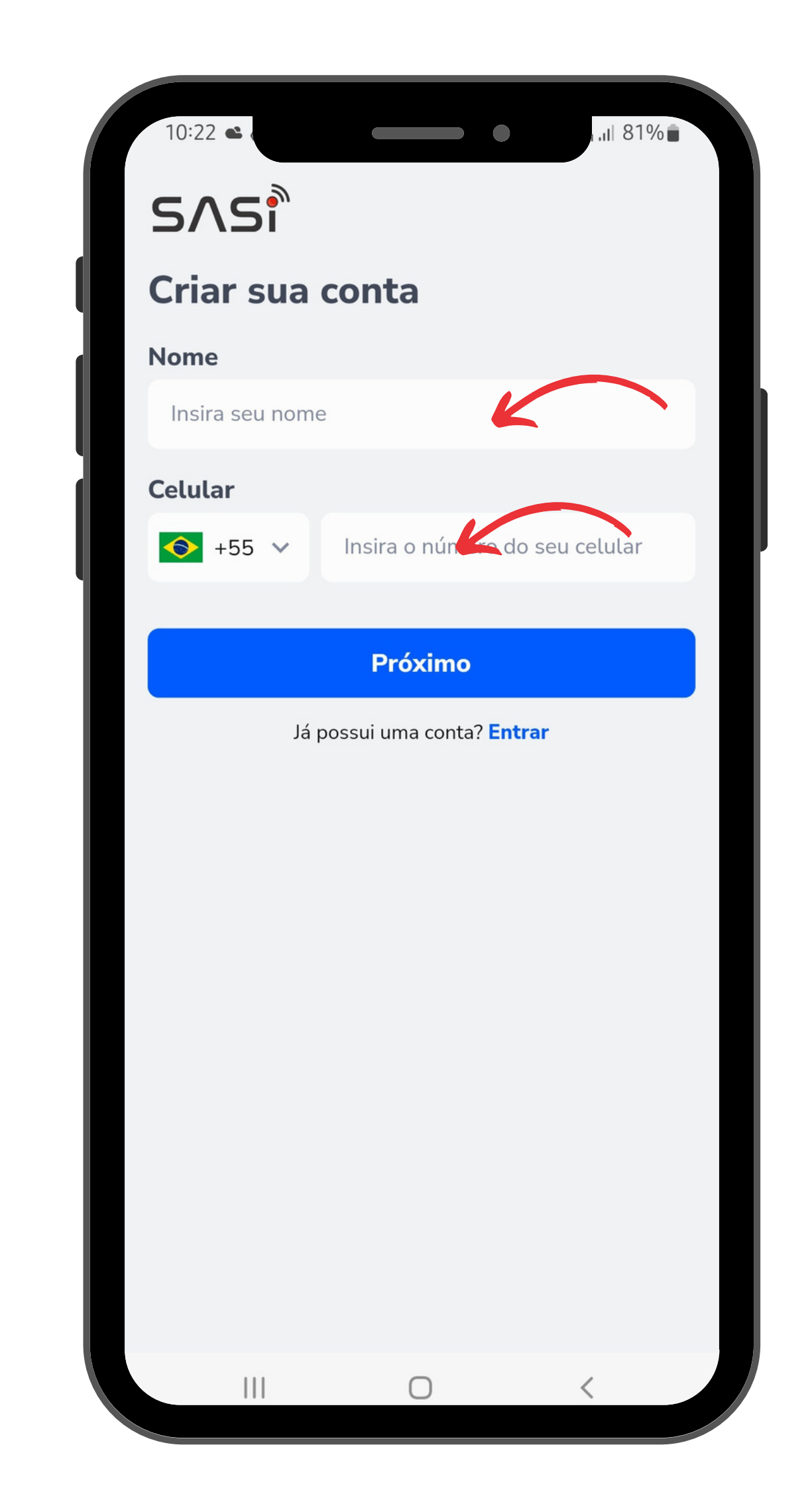

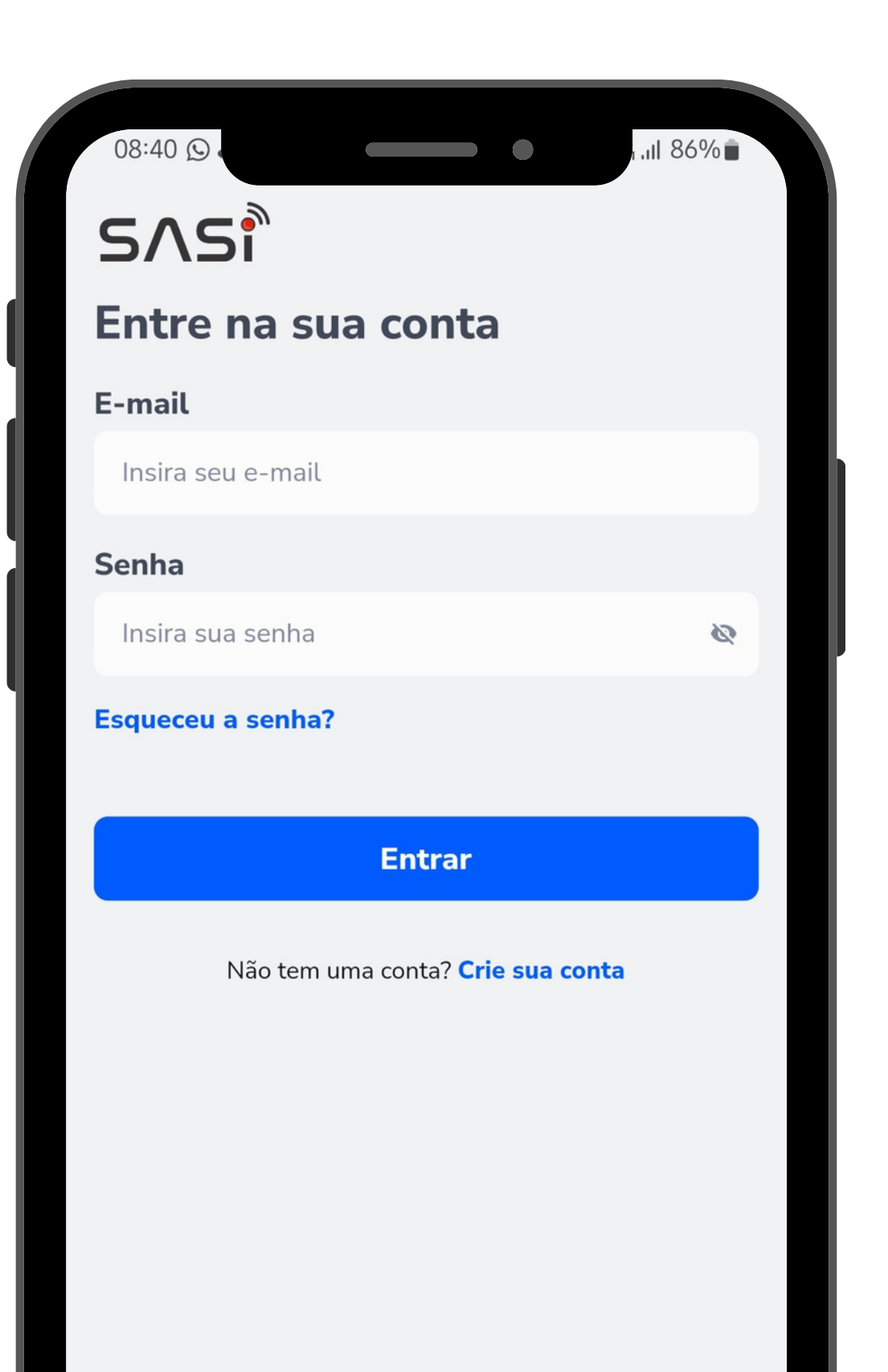

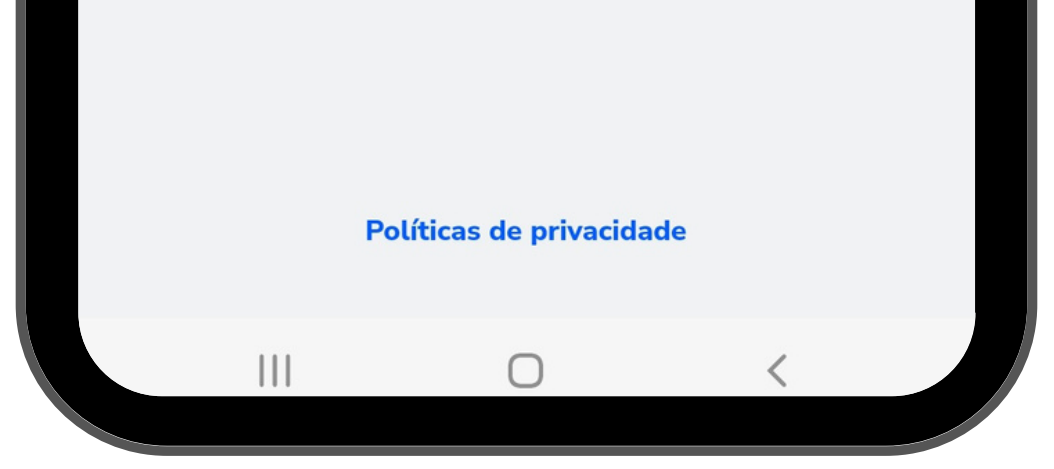

### 2. Digite seu nome, número de telefone com DDD e clique em **''Próximo''**.

### Código de Instalação

Insira o Código de Instalação, que foi informado abaixo, clique em **"Próximo"** e tenha acesso ao **Aplicativo "Jovem Bilíngue - SEDUC"**.

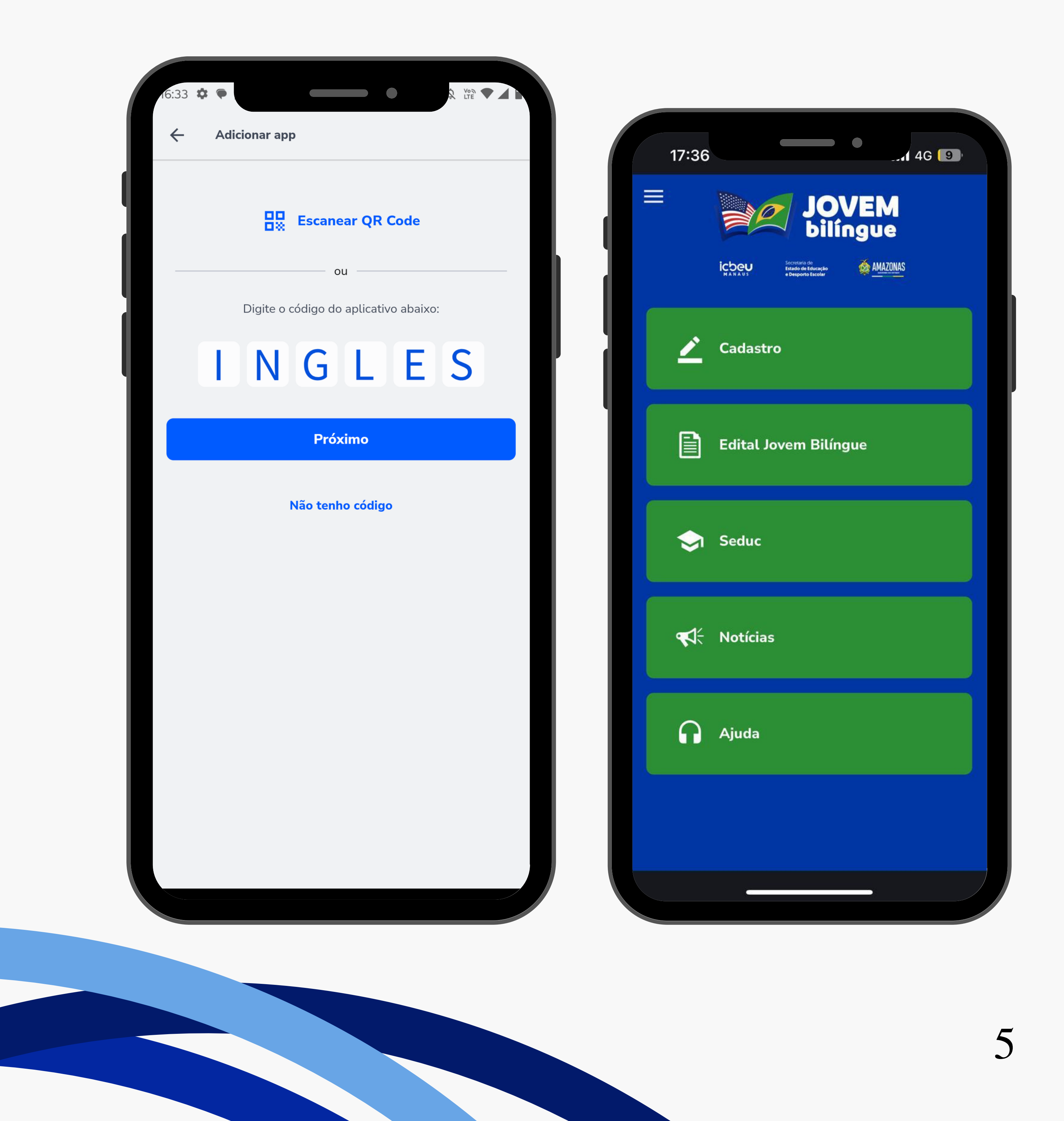

## Já utiliza o aplicativo SASI?

Caso você já tenha o Aplicativo "SASI" instalado em seu celular, para adicionar um novo código siga esses passos:

 Acesse o aplicativo e clique nas três linhas no canto superior a esquerda;

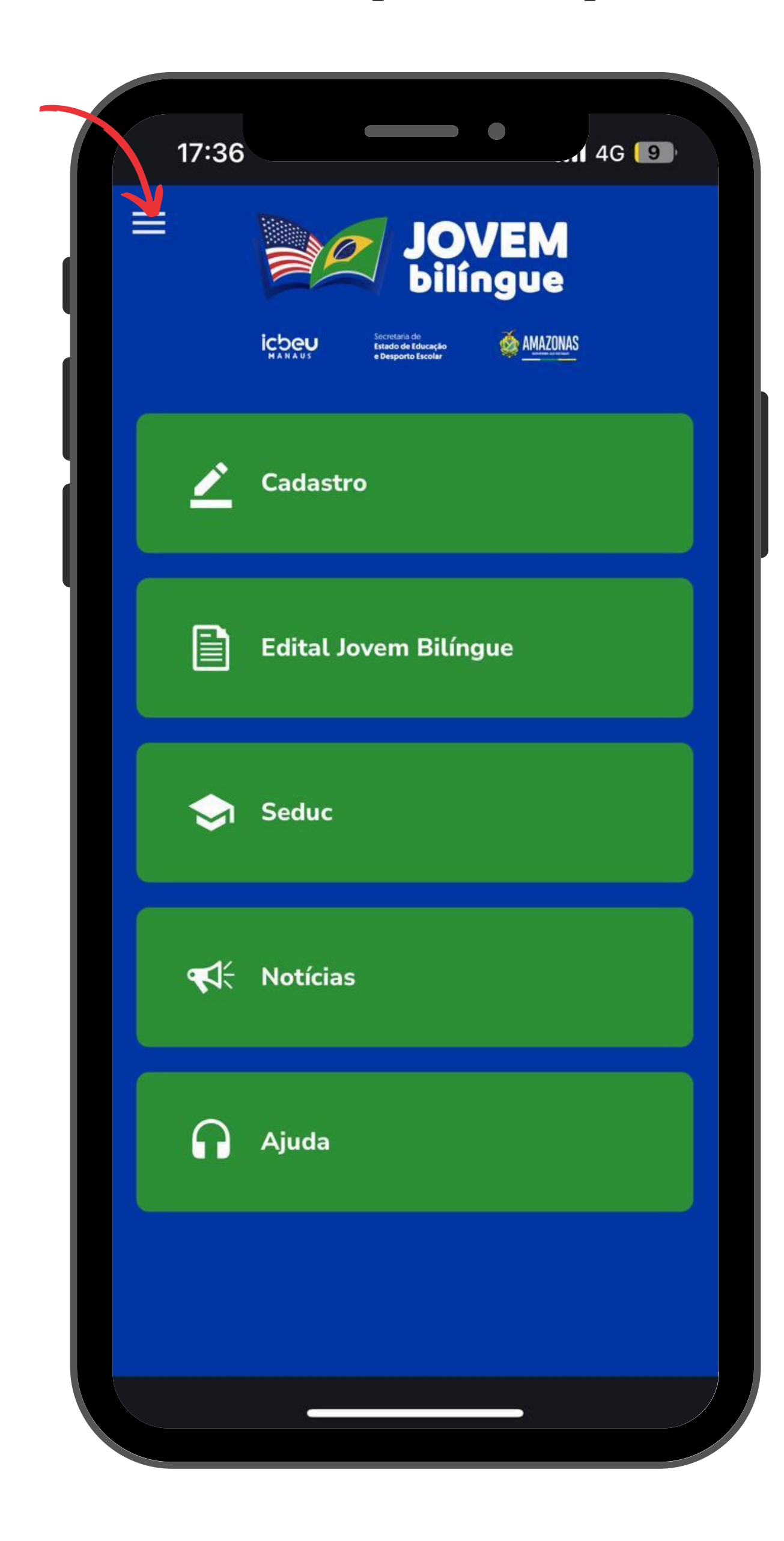

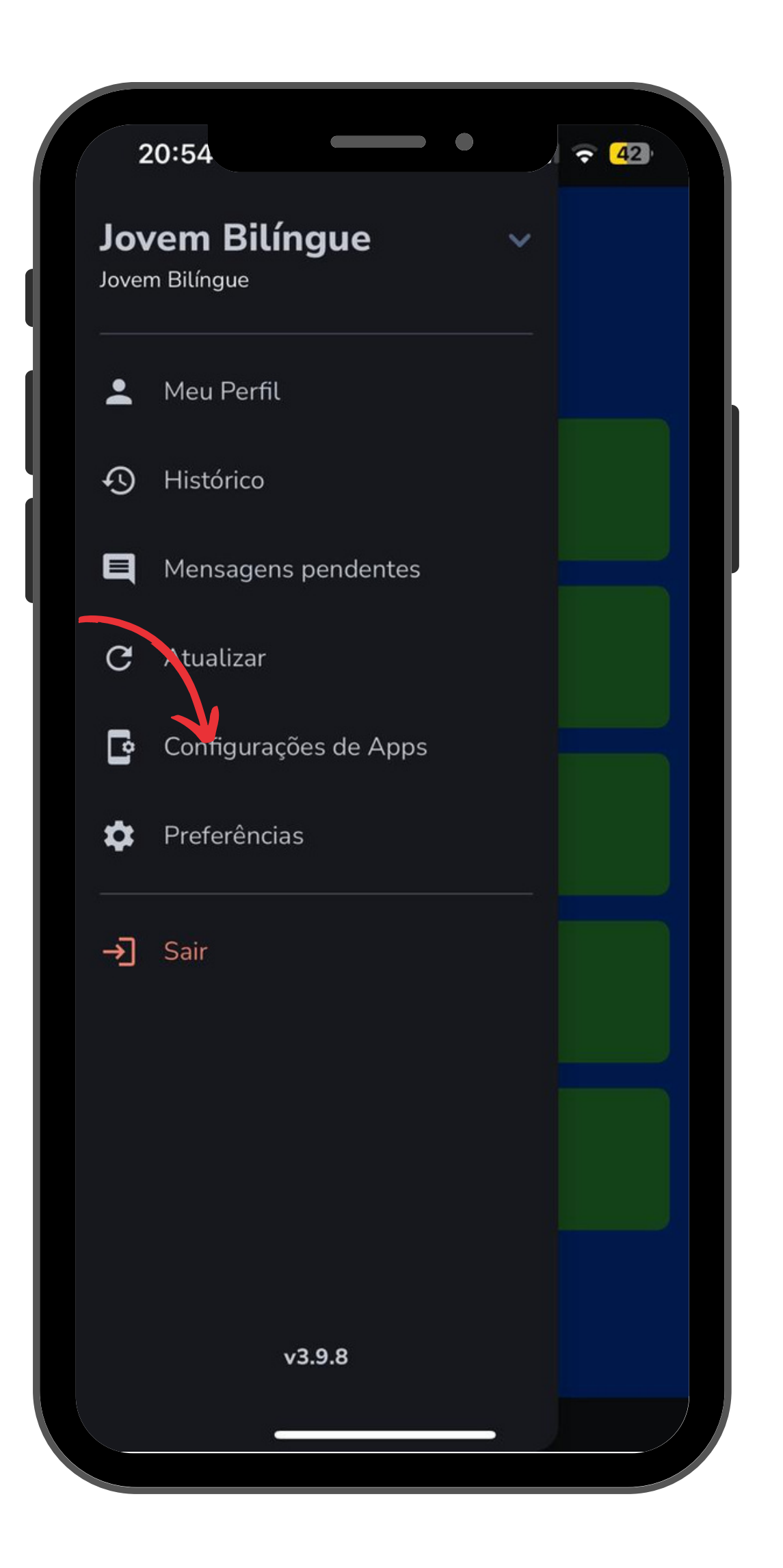

#### 2. Clique em "Configurações de Apps"

6

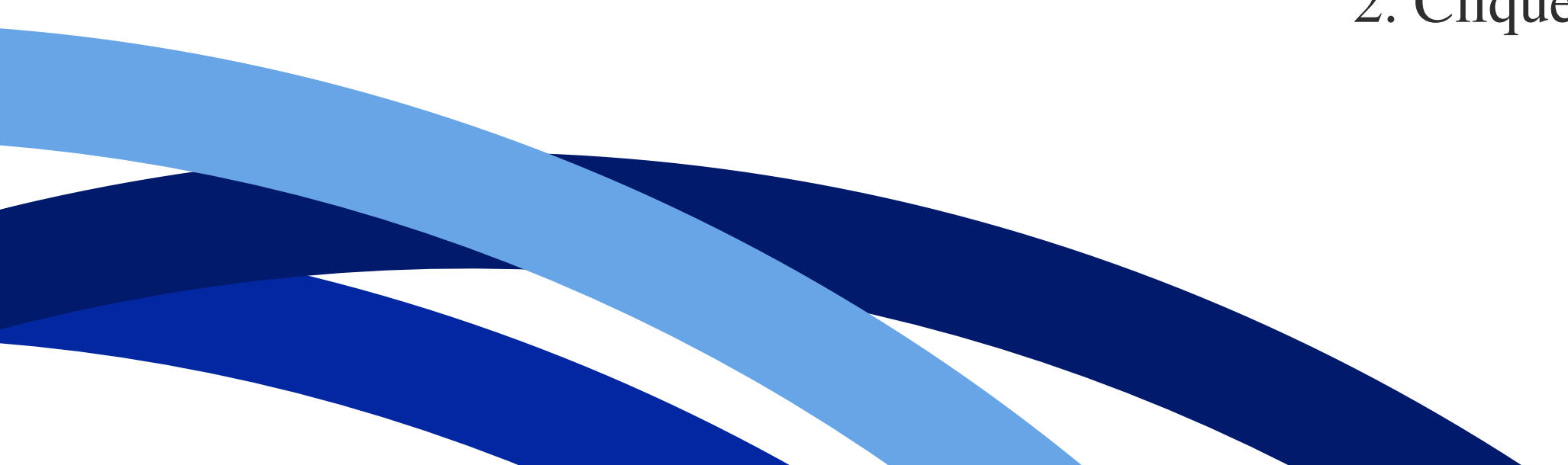

### **Como adicionar um Aplicativo**

#### 3. Clique em "Adicionar"."

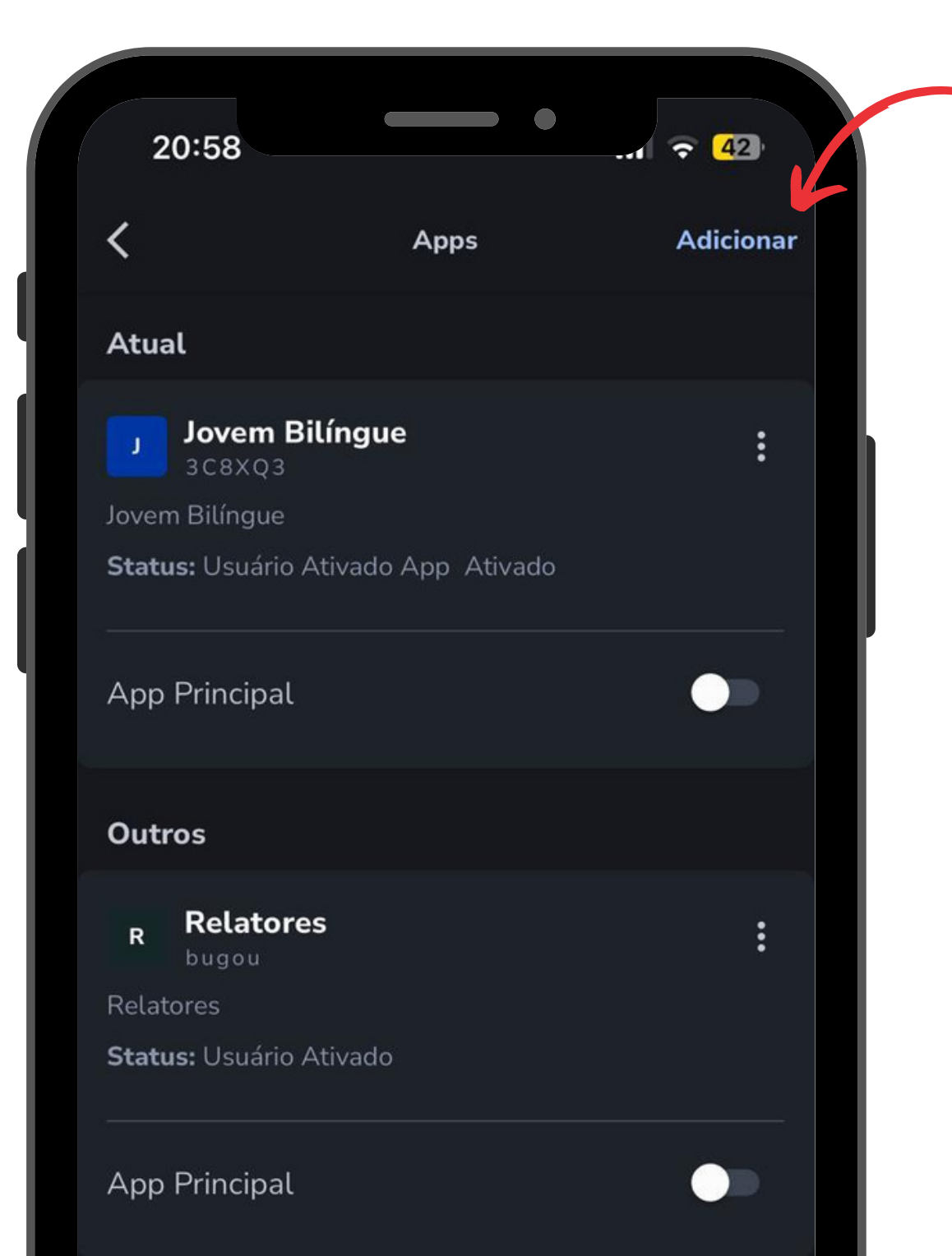

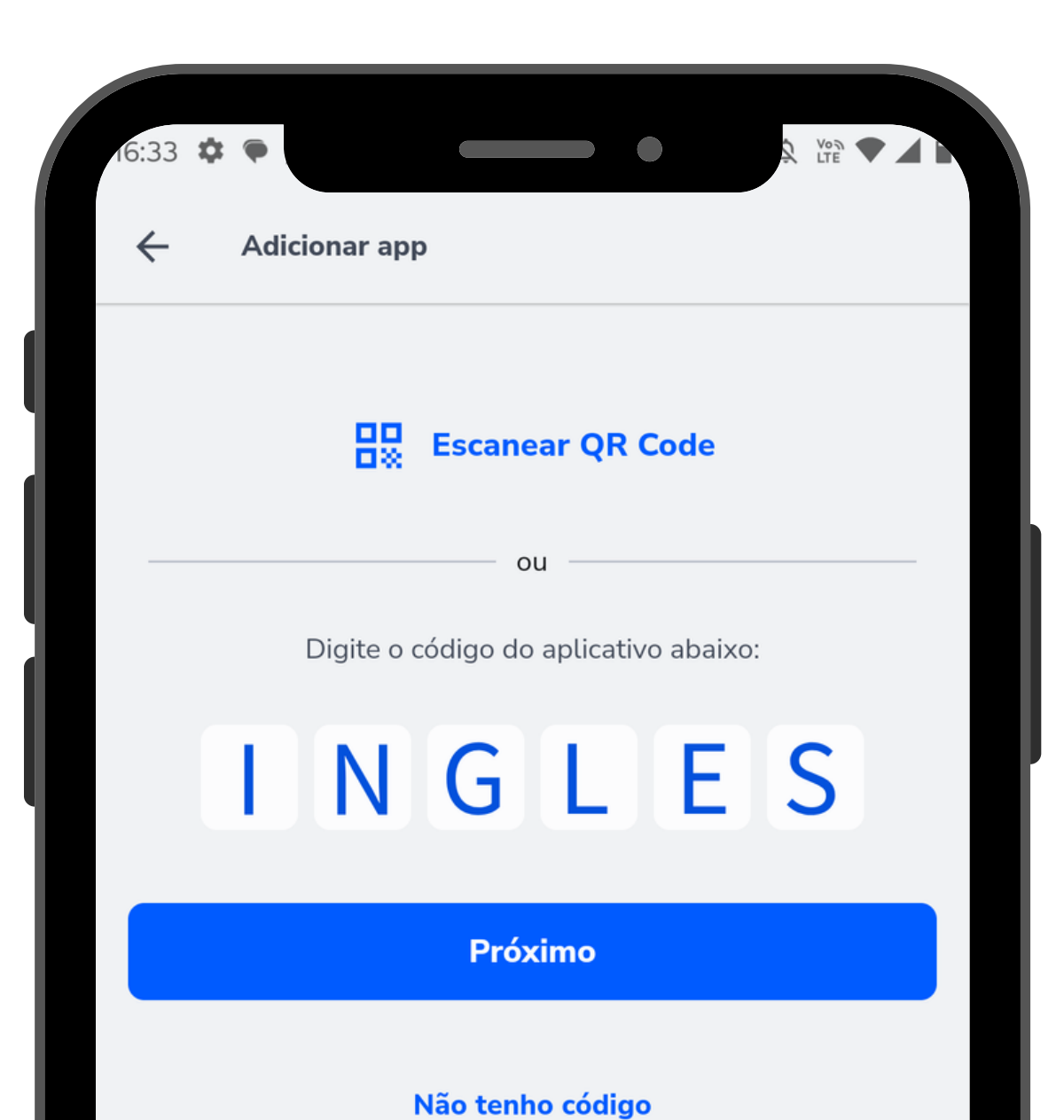

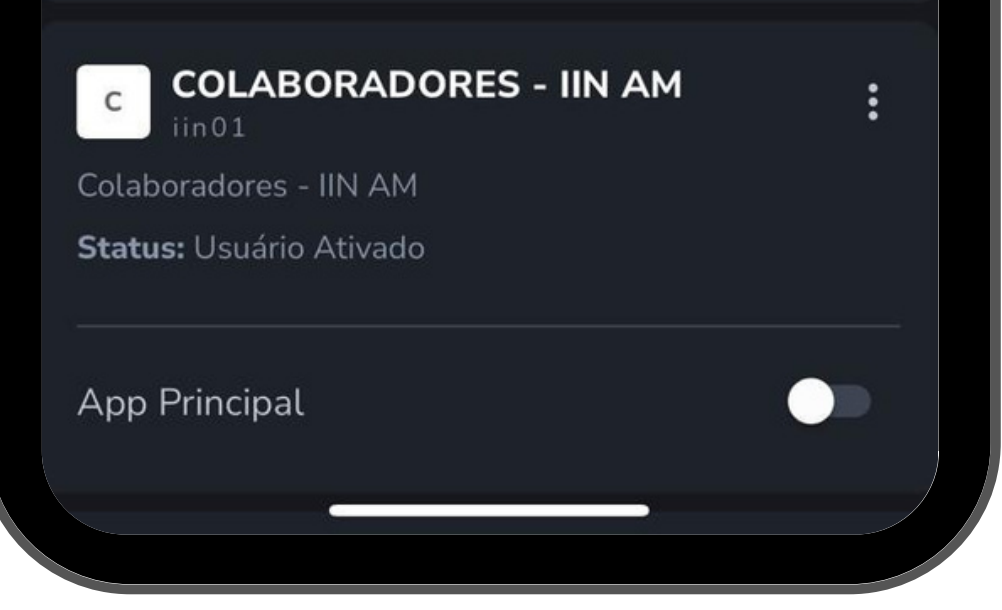

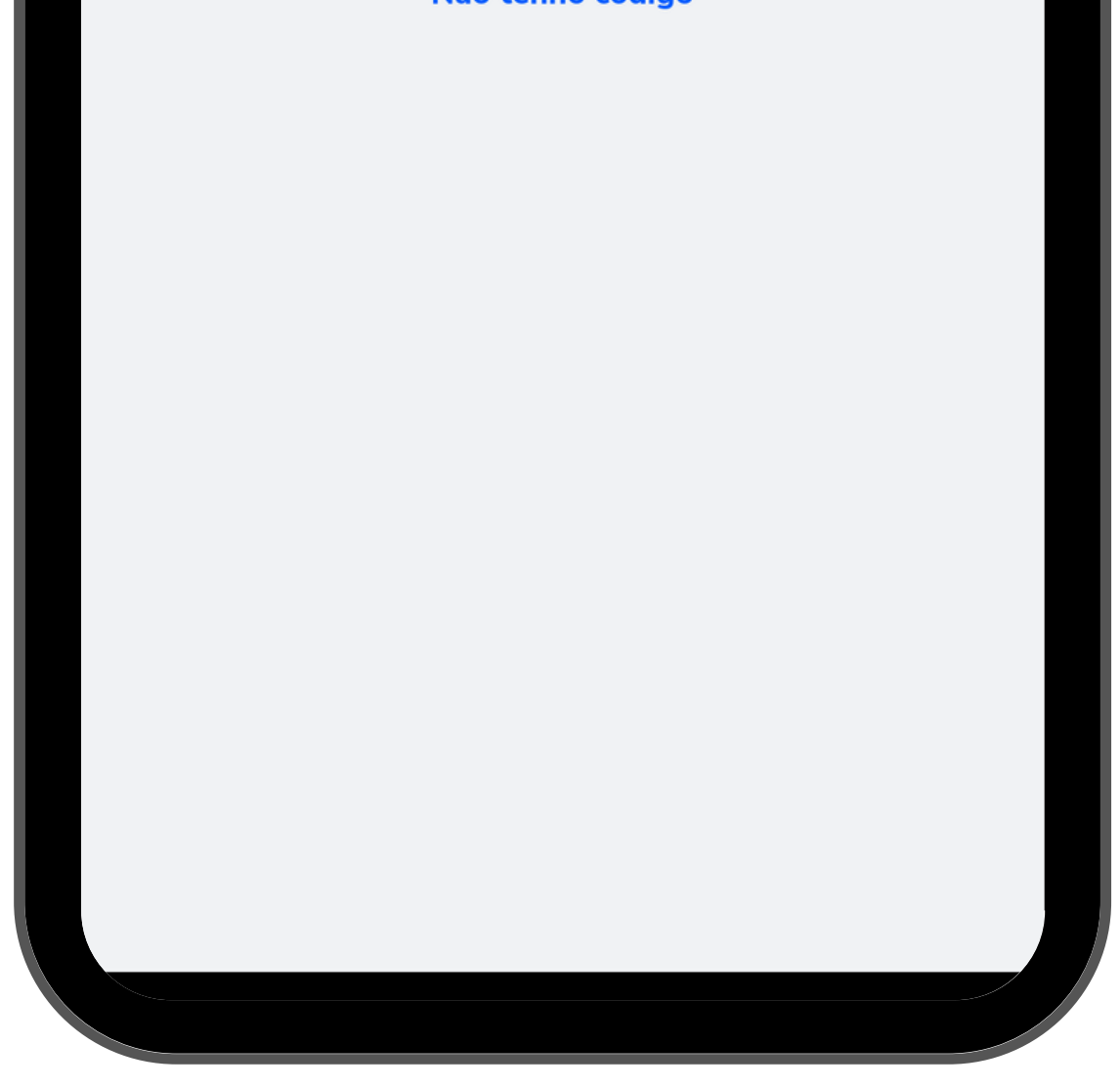

#### 4. Insira o código.

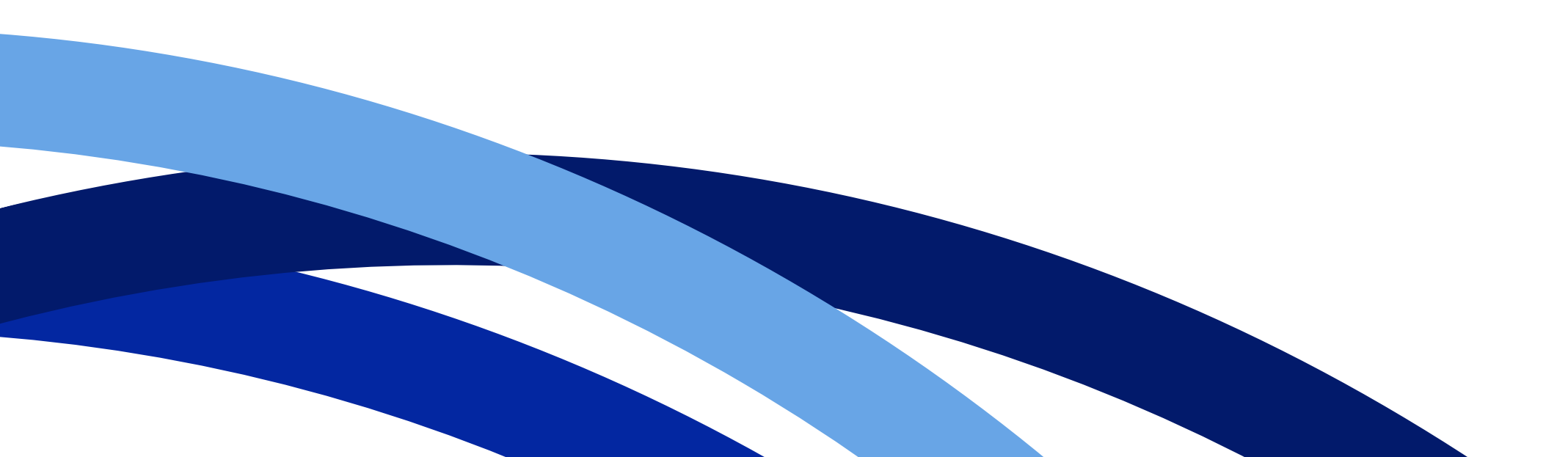

### Jovem Bilíngue - SEDUC

Cadastre-se através do aplicativo **"Jovem Bilíngue" - SEDUC"** para concorrer a vagas para o curso de inglês na escola de idiomas **"ICBEU".** 

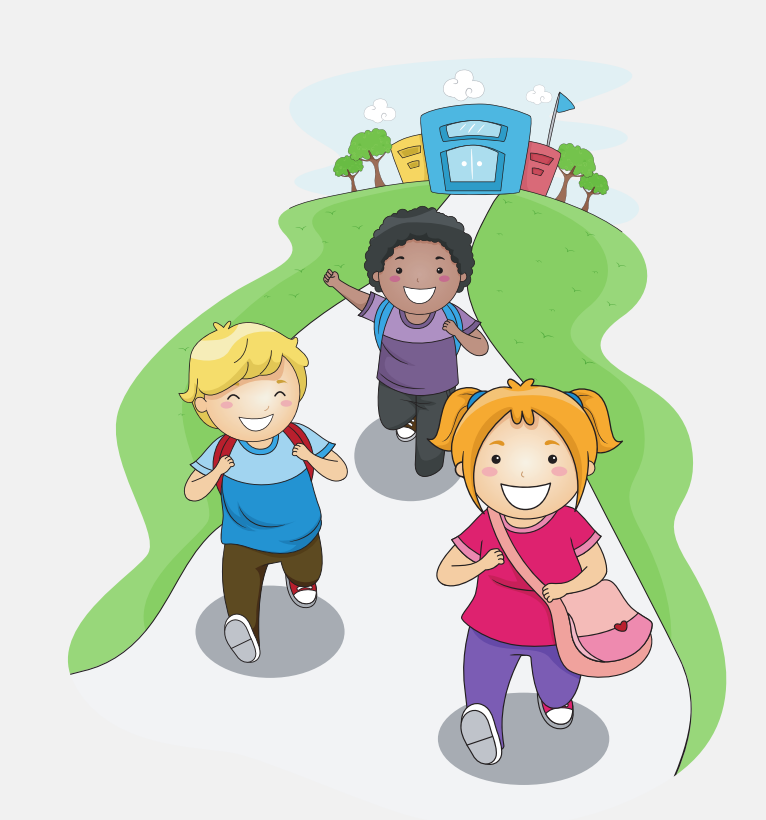

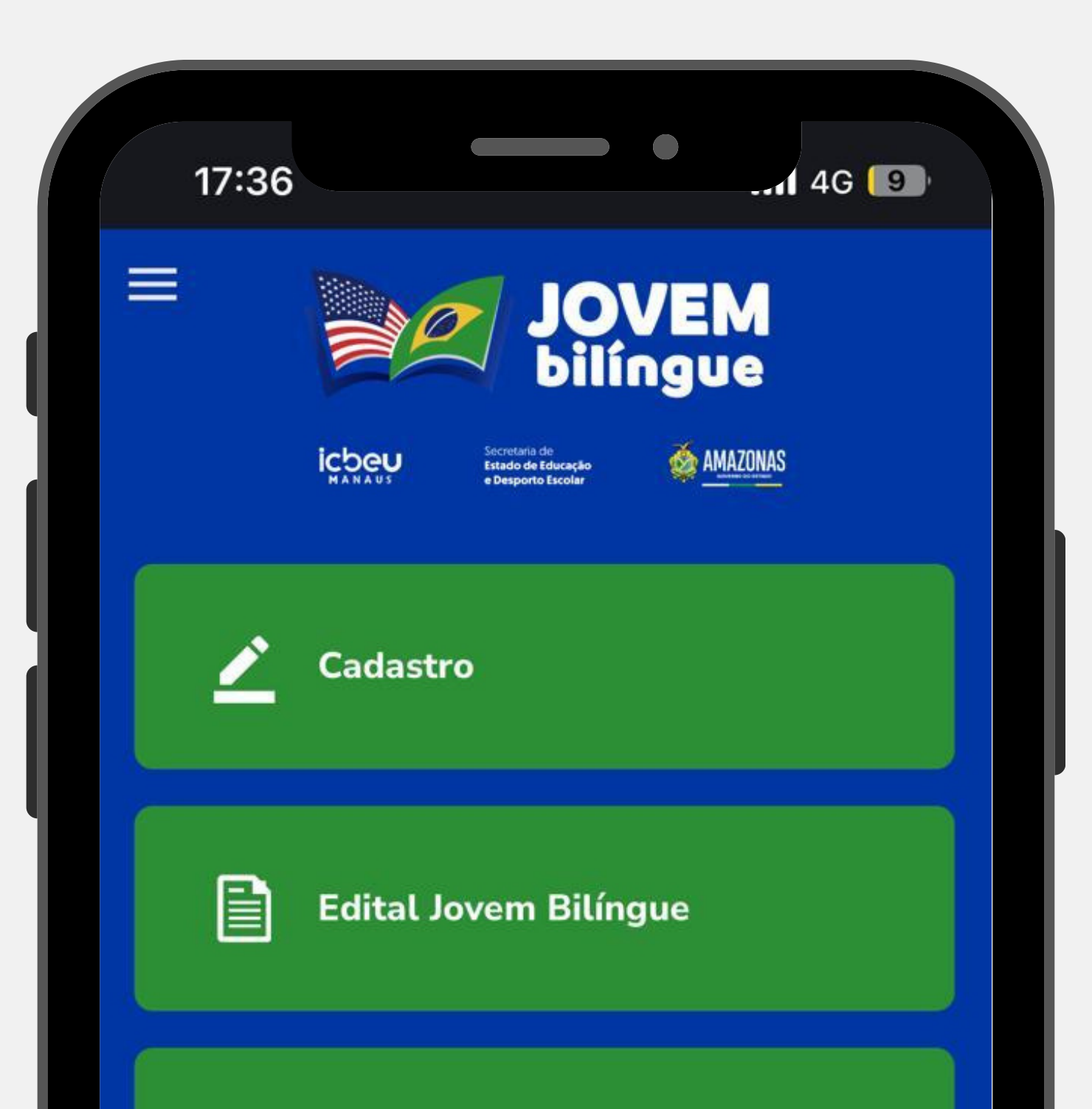

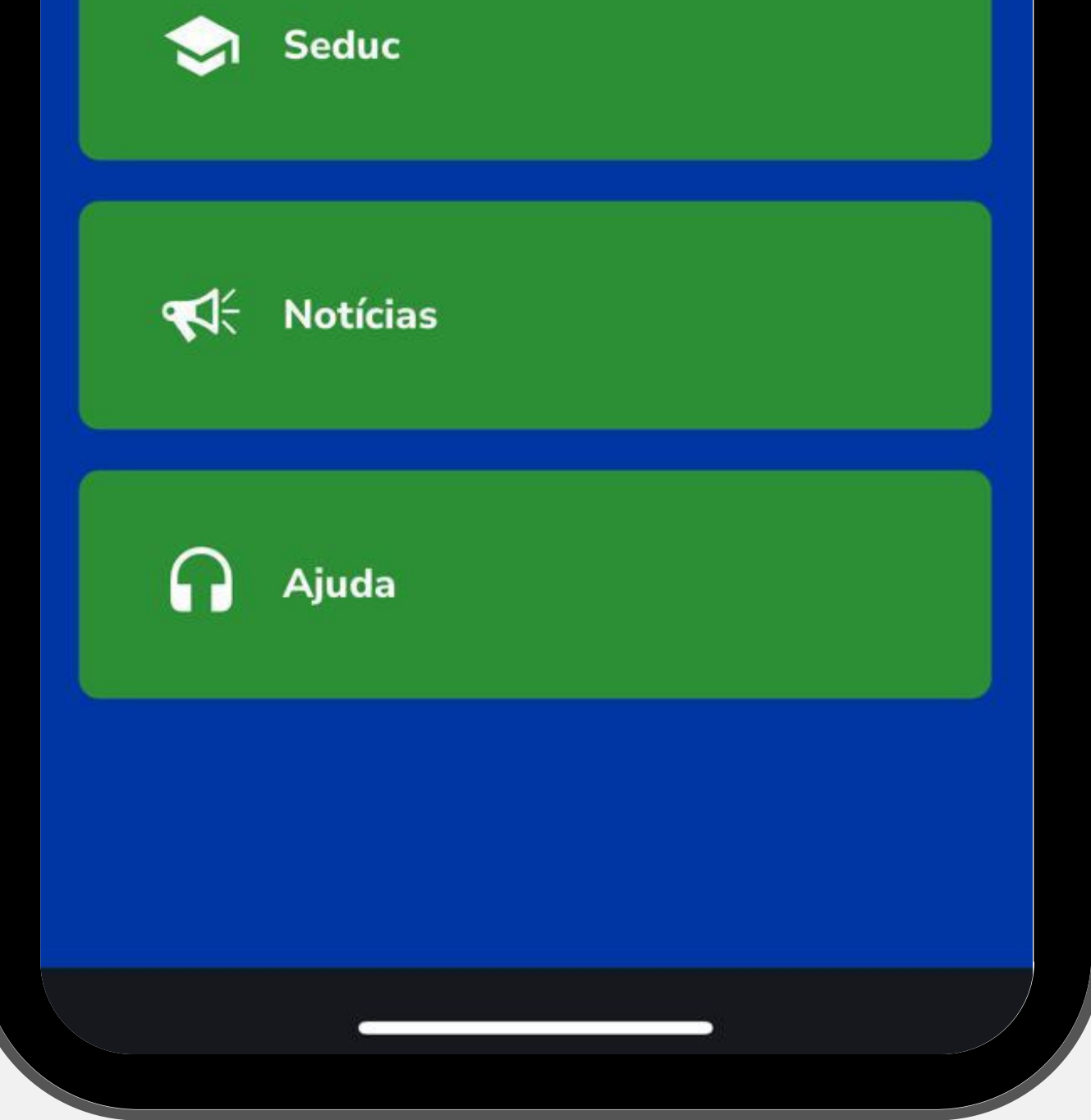

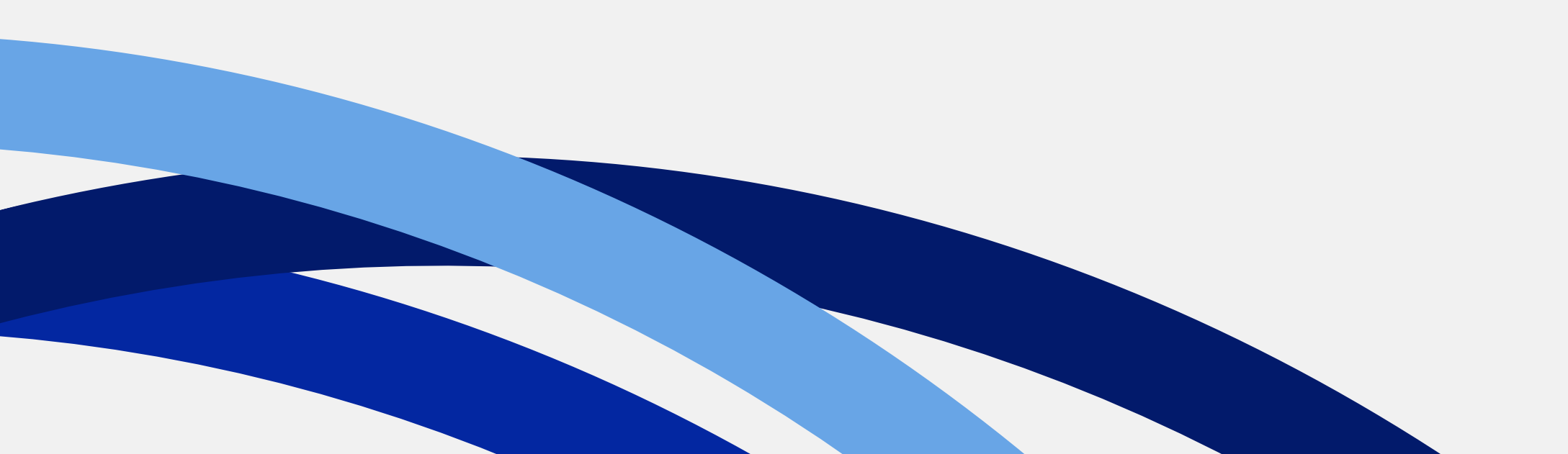

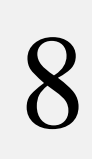

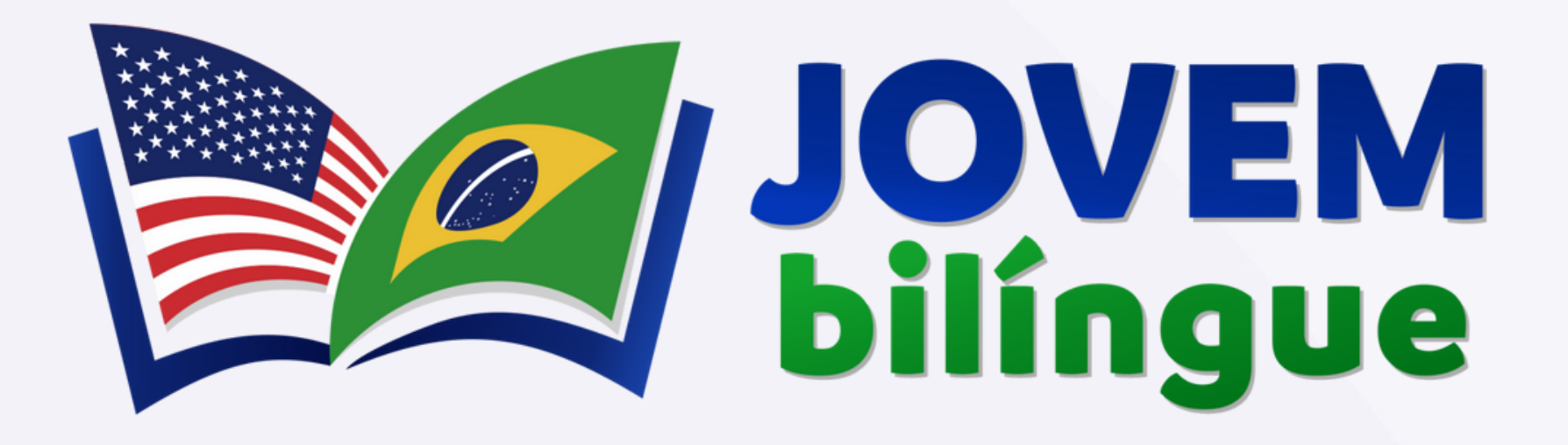

**ICDEU** MANAUS Secretaria de Estado de Educação e Desporto Escolar

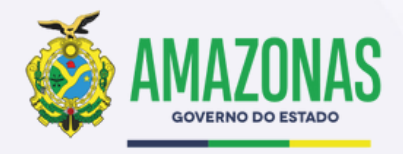

# Obrigado

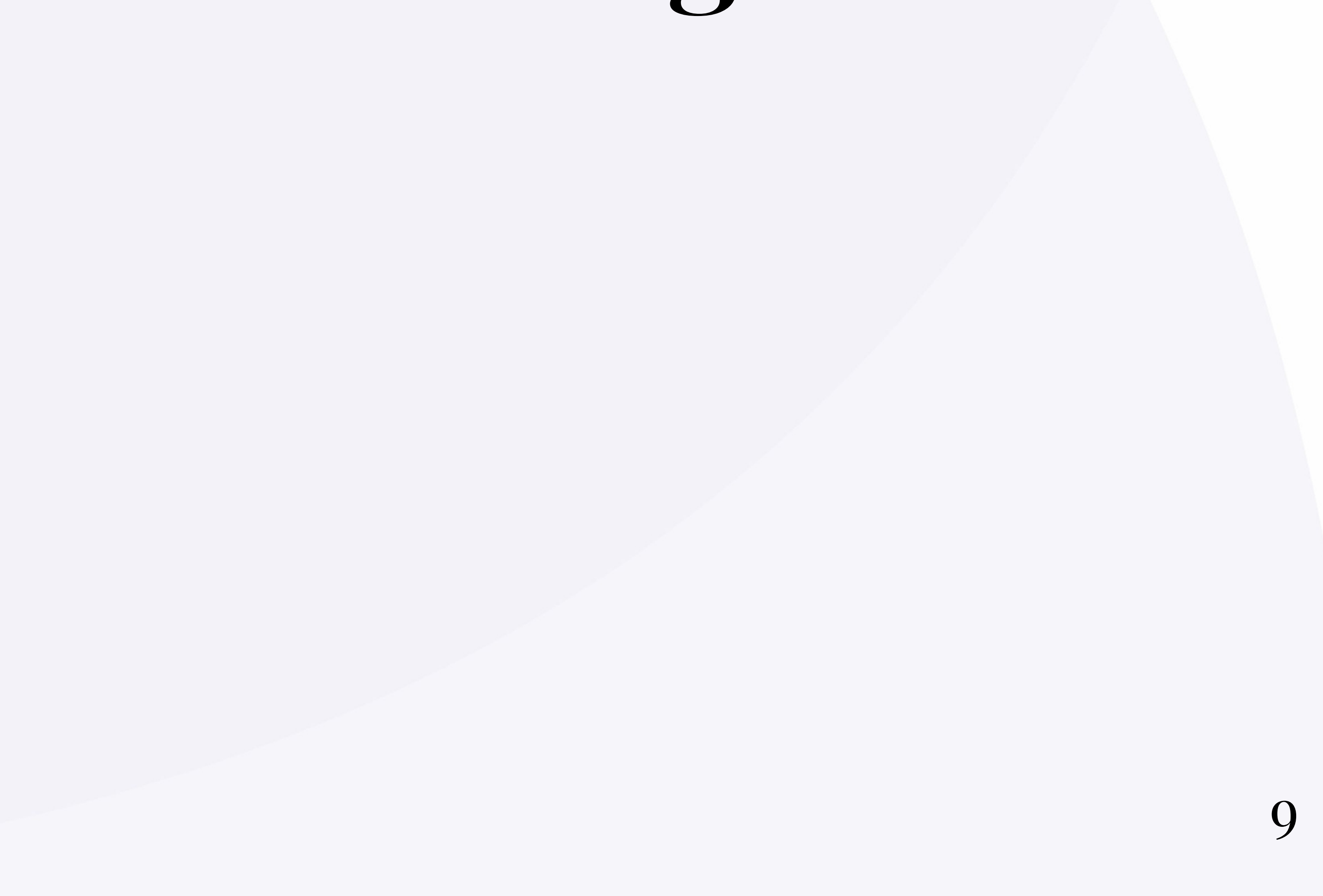